# 情報サービス演習|| 第12回 言葉・事柄・歴史・日時の探し方

鶴見大学 非常勤講師 江草由佳 (国立教育政策研究所 総括研究官) yuka@nier.go.jp

# 本日のお品書き

- ・言葉・事柄・歴史・日時の探し方
  - -goo辞書
  - エキサイト辞書
  - -コトバンク
  - ウィキペディア
  - -メルクマニュアル
  - JapanKnowledge
- 第13回演習課題

# 言葉・事柄・歴史・日時の 特徴とアプローチ

- 事柄・事象・・・事典(ことてん)、図鑑
  - スタートは「百科事典」(全ての分野を総合的に集 大成している)からアプローチ

- テーマによっては専門事典もある

- 歴史•日時
  - 著名な事件出来事は百科事典からアプローチ可
  - –もっと詳細→歴史事典等の専門事典、年表など

## 第13回演習課題

- 演習課題を実行し、講義Webサイトから、回答用紙 をダウンロードし、PowerPointで作成して、9分割両 面印刷して提出しなさい。
  - 課題名に:第一回演習課題と入れなさい
  - 〆切:来週演習開始時
- ・「情報検索演習」、「第\_\_\_回演習課題:言葉・事柄・歴 史・日時の探し方」、「時限」「学籍番号」、「名前」、 「提出年月日」を忘れずに記入すること

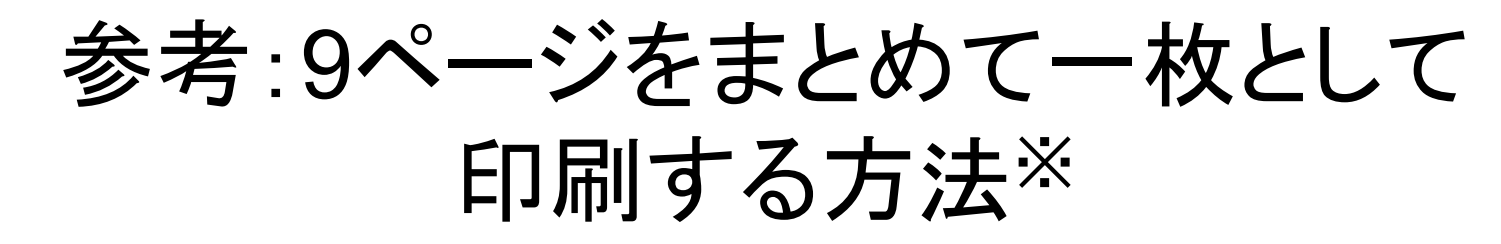

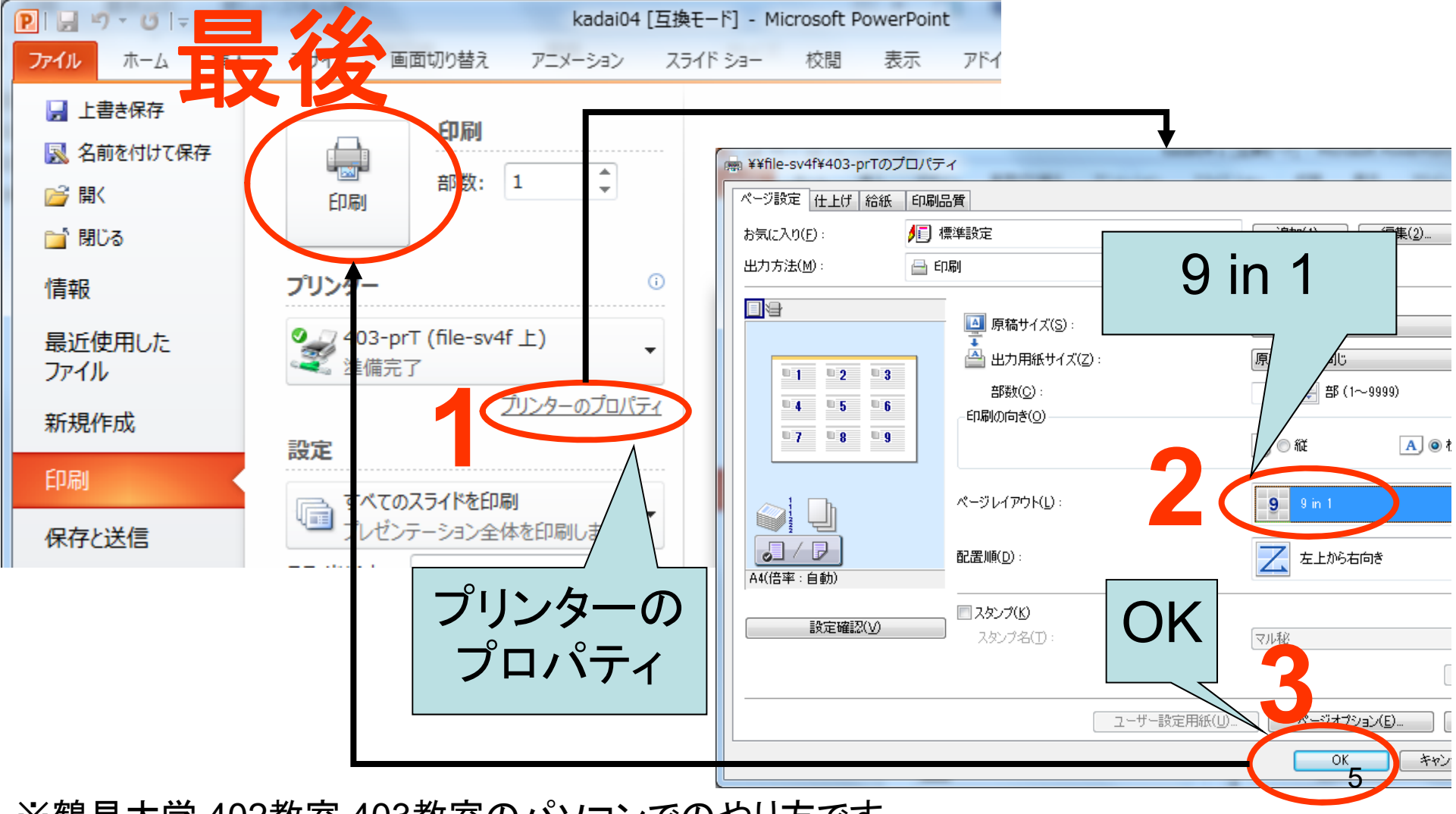

※鶴見大学 402教室,403教室のパソコンでのやり方です。

#### 辞書・事典ポータルサイト

- 辞書・事典ポータルサイトは、複数の辞書辞典を検索できる。横断検索できるものもある。
- goo辞書 <u>http://dictionary.goo.ne.jp/</u>
  - p.105【例題5】
    - "辞書すべて"にチェックをいれる(デフォルトで設定され済み)
    - ・「花子」と入力
    - ・ "辞書検索" ボタンをクリック
    - ・検索結果が表示される <u>→ PowerPointへ(1)</u>
      - 複数の辞典・事典でヒットし、様々な意味でヒットしていることがわかる

### エキサイト辞書

- <u>http://www.excite.co.jp/dictionary/</u>
- ・前方一致、後方一致などができる
- 演習:国語辞典で「学校」を後方一致検索して みよう
  - 「国語」タブをクリックする
  - 「学校」を入力する
  - 「後方一致」メニューを選ぶ
  - 「検索」をクリックする
  - -→結果が表示される → PowerPointへ(2)

# コトバンク

- http://kotobank.jp/
- 知恵蔵((株)朝日新聞出版)や百科事典マイペディア((株)日立システムアンドサービス)、デジタル版日本人名大辞典+Plus(講談社)などが無料で検索できる
- ・ 演習:自身の調べたいことばを検索してみよう
  - 検索結果を

 $\rightarrow$  PowerPoint $\land$ (3)

# ウィキペディア(Wikipedia)

- <u>http://ja.wikipedia.org/</u>
- ・フリーな百科事典
- 有志による作成
- 利用の注意点

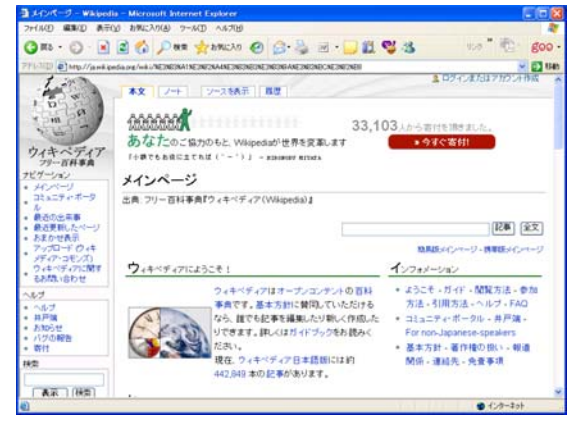

- 出版社による編集、専門家による査読を受けていない
  →誤りを含んでいたり、書きかけの記事がある
- ・推奨する使い方
  - まったく知らない事項の概要を知るための取っ掛りとして 使用する(回答には使用しない)
  - 関連項目などから公式ページや参照文献を得る
- ・ 演習:自身の調べたいことばを検索してみよう
  - 検索結果を<u>→ PowerPointへ(4)</u>

# メルクマニュアル

- 医学用語(百科事典)
- ・家庭版、医師向けの2種
  - 家庭版: http://merckmanuals.jp/home/index.html
  - 医師向け版: http://merckmanual.jp/mmpej/index.html
- p.104【例題4】③の結果を
  → PowerPointへ(5)
  - 注: 医療向けの方を使うこと

# JapanKnowledge\*

- <u>http://www.japanknowledge.com/</u>
- 日本大百科全書などさまざまな辞典・事典が 検索できる
- 有料のサービスである

\* 鶴見大学学内から使える、使用ライセンス数が限られているため演習はやらない

11